## Sending a fax through the Web Portal / User Interface (Quick Send)

- 1. Login to your portal
- 2. Select the Send option from either your dashboard or the from the tabs listed FANGENT DASHBOARD SEARCH VIEW SEND SETTINGS ADMIN LOCOUT

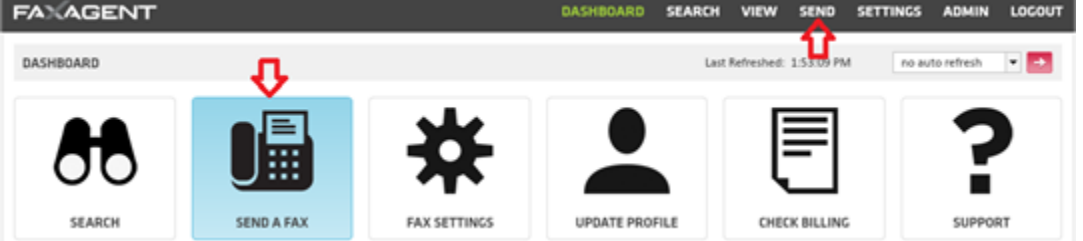

## 3. 1: Recipient Info

• Fill in the pertinent information; this will translate directly on to the cover page

| FAXAGE       | DASHBOARD                        | SEARCH | VIEW          | SEND           | SETTINGS | ADMIN       | LOCOUT |  |                 |        |  |
|--------------|----------------------------------|--------|---------------|----------------|----------|-------------|--------|--|-----------------|--------|--|
| 1: RECIPI    | 1: RECIPIENT INFO 2: ATTACHMENTS |        | 3: PREVIEW    | 3: PREVIEW FAX |          | 4: SEND FAX |        |  | 5: CONFIRMATION |        |  |
| COVER PAGE   | INFO                             |        |               |                |          |             |        |  | RESET           | NEXT 🔿 |  |
| Fax Number:  | + 1 8885551212                   | 11 23  | Cover Page:   | CoverPage      |          |             | ٠      |  | 1000 10         |        |  |
| Deliver To:  | John Doe                         |        | Schedule:     | send immediat  | tely     |             |        |  |                 |        |  |
| Sent From:   | Jane Smith                       |        | Tracking Key: |                |          |             |        |  | I               |        |  |
| Fax Subject: | Important Fax                    |        | Charge Code:  |                |          |             |        |  |                 |        |  |
| Notes:       | Important Notes                  |        |               |                |          |             |        |  |                 |        |  |
|              |                                  |        |               |                |          |             |        |  |                 |        |  |

- Once it is completed to your satisfaction select the NEXT button in the top right
- 4. 2: Attachments
  - If you're faxing an attachment select BROWSE to find your document
  - You can select up to 10 attachments per fax
  - Once you have the documents attached select NEXT in the top right
- 5. 3: Preview Fax
  - Select NEXT button in the top right
- 6. 4: Send Fax
  - Select SEND button in the top right
- 7. You're done!